## How to enter scores

## Enter a new Examinee or open an existing Examinee record:

- 1. Click the Examinee Data icon and click the New or Open button.
- 2. Enter the appropriate information for the new examinee.
- 3. Click the Save icon or click File and select Save.

## Enter a new assessment or open an existing assessment:

- 1. Click the Assessments slider bar.
- 2. Click the appropriate assessment icon.
- 3. Highlight the appropriate examinee in the examinee list and click the New or Open button.
- 4. Enter or edit your administrative information.
- 5. Click the Raw Scores tab page and enter the raw scores.
- 6. When finished, click the Save icon.

## To generate a report:

- 1. Click the Report slide bar.
- 2. Click the appropriate report icon.
- 3. Highlight the appropriate examinee in the examinee list.
- 4. Under Assessment Type, in the lower window, place a check next to the assessments you want to include in the report.
- 5. Click New or Open and proceed through the report options, choosing the ones you want to include in the report.
- 6. Click Preview to generate a report.

Article ID: 243 Last updated: 07 Apr, 2010 Software Support -> — B — -> Bayley-III Scoring Assistant and PDA -> How to enter scores https://pearsonassessmentsupport.com/support/index.php?View=entry&EntryID=243